# 上海理工大学教学项目平台 在线申报操作手册(第二版)

教务处 2025年3月

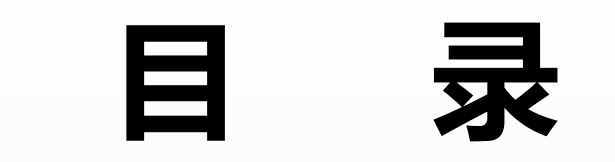

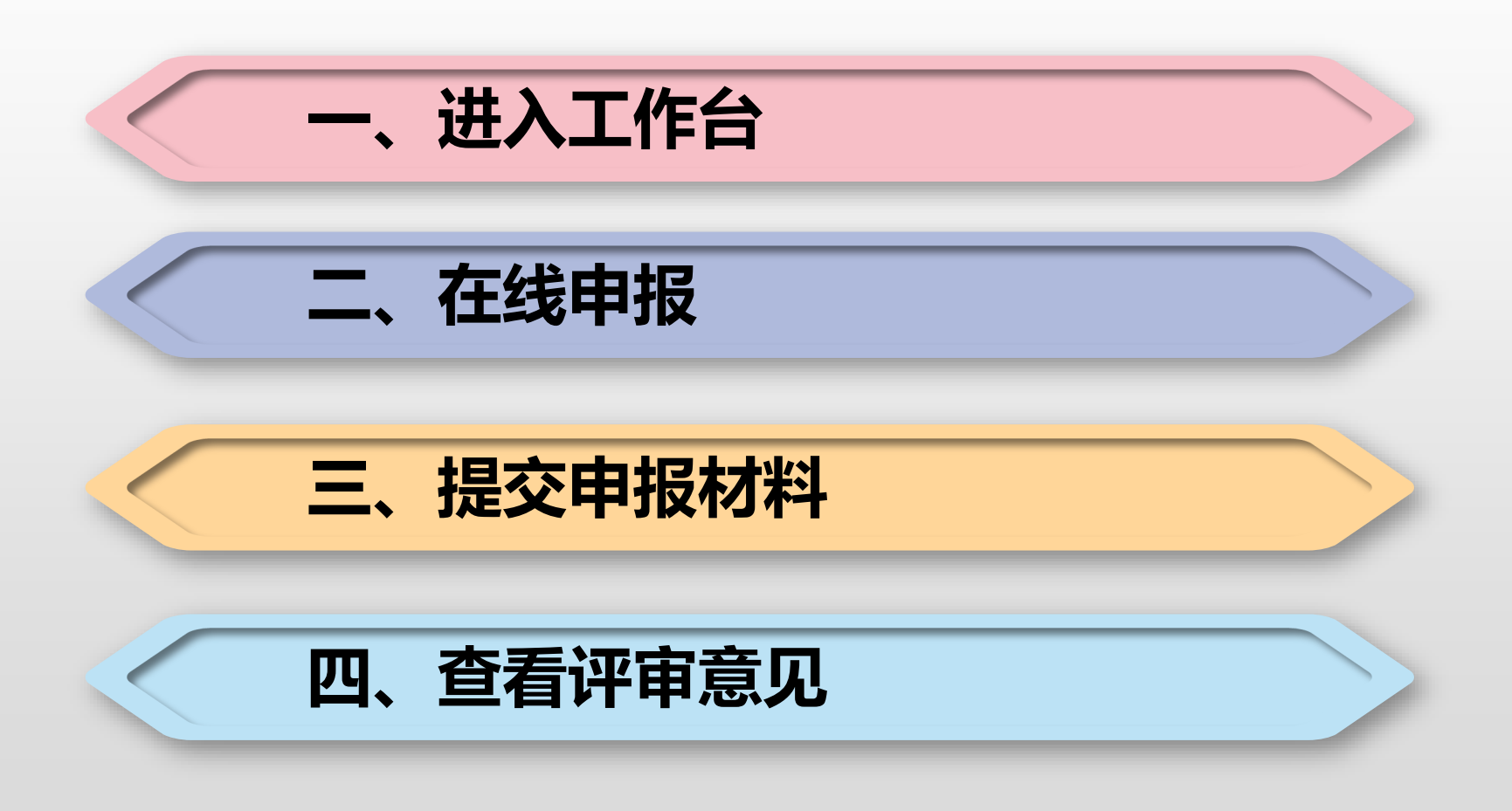

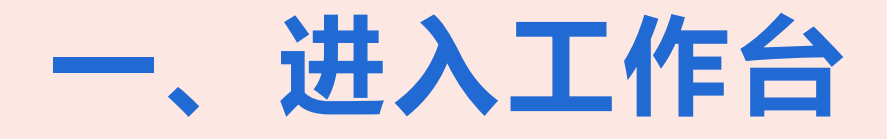

## (一)电脑端登录上海理工大学教学项目平台,点击右上角"登录" 网址: https://usst.zlgc.chaoxing.com/

| ()<br>水子 ()<br>水子 () | <b>大学</b><br><sup>文件 项目公示 教研动态</sup>                                        | 🎍 登录 🔟 教学平台                                                                      | 手机号登录机构账号登录            | 客服           |
|----------------------------------------------------------------------------------------------------|-----------------------------------------------------------------------------|----------------------------------------------------------------------------------|------------------------|--------------|
| 通知公告                                                                                                    |                                                                             | more +>                                                                          | 上海理工大学                 |              |
| 2024-03<br>2024年度本科教学研究与改革项<br>目<br>主要工作要求如下:材料度交时间: 2024-03-12至<br>2024-04-15此次申最参与的项目类型                                                                                                    | 2024-03<br>12<br>系列<br>主要工作要求如下:材料提次时间:2024-03-20至<br>2024-04-16此次用服参与的项目类型 | 2024-03<br>2024材料项目測试<br>主要工作要求如下: 済\人真申版材料提交封问: 2024-<br>03-04至2024-03-30此次申版参与 | S cs_0001 ▲ ★ 忘记密码? 登录 | 使用学习通APP扫码登录 |
| 教研动态                                                                                                    | more **                                                                     | 政策文件 more <sup>w</sup>                                                           | ☑ 下次自动登录 🕦             |              |
| 项目成果                                                                                                    |                                                                             | more >>                                                                          | 登录即表示同意平台《隐私政策》和《用户协议》 |              |

## 账号和密码为统一身份认证的账号和密码

#### \*绑定手机号可以点击跳过

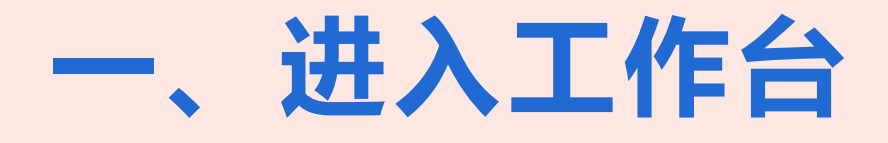

### (二) 工作台

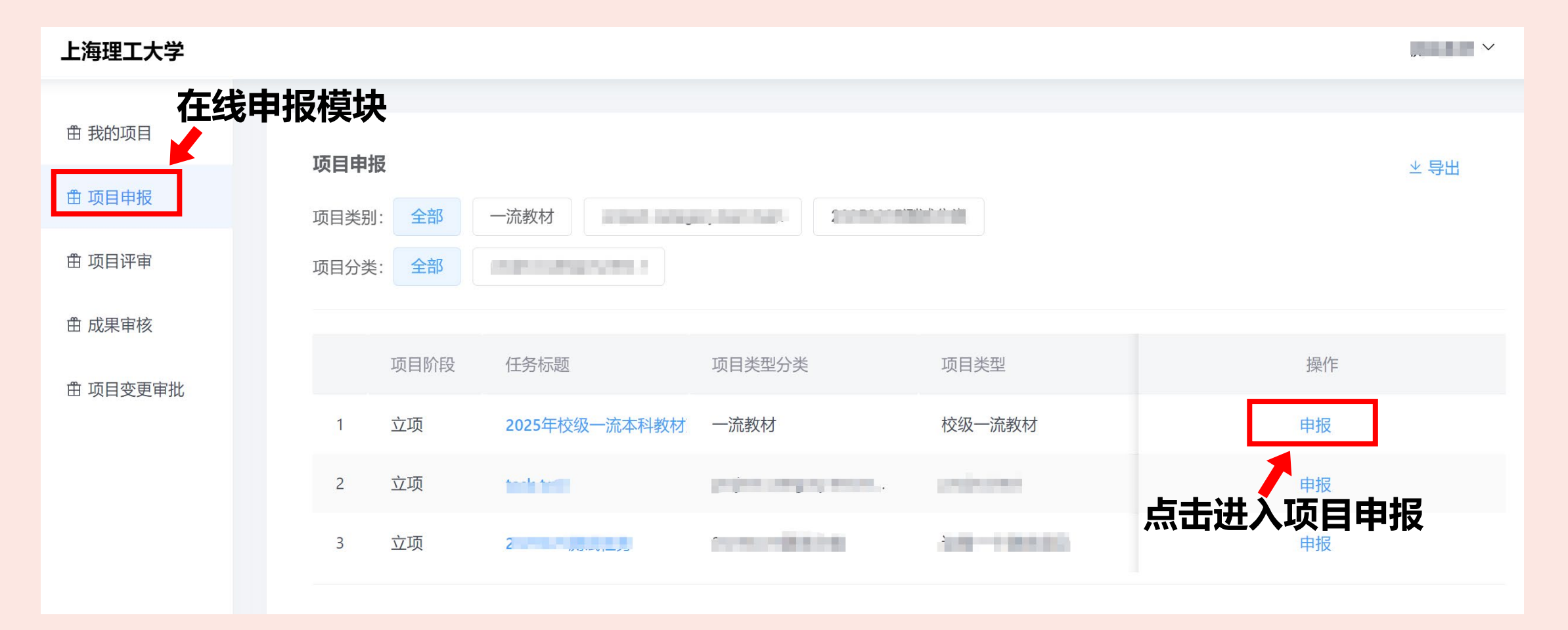

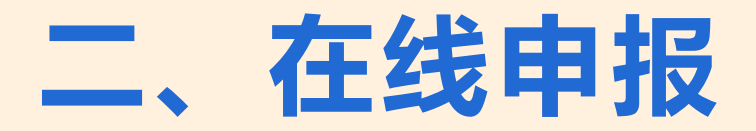

#### (一) 根据要求填写基本信息, 上传立项材料

|        |                                           |          | 上海理工大学 |                                                                  | 测试教师01 ~ |
|--------|-------------------------------------------|----------|--------|------------------------------------------------------------------|----------|
| 上海理工大学 |                                           | 测试数师01 ~ |        |                                                                  |          |
|        |                                           |          | 由 我的项目 | 立项申报                                                             |          |
| 曲 我的项目 | 2025225测过任怎                               |          | 由 项目申报 |                                                                  |          |
| 由 项目申报 |                                           | HTDL     | 由 我的成果 | ・基本信息                                                            |          |
| 曲 我的成果 | ▶ 项目类型                                    |          |        | 项目类型 这是一个测试项目                                                    |          |
|        | 这是一个测试项目                                  |          |        | - 项目名称                                                           |          |
|        | ▶ 材料提交时间                                  |          |        | <ul> <li>・项目所属单位 项目所属单位 &gt;</li> </ul>                          |          |
|        | 2025-02-25 00:00:00 至 2026-02-24 23:59:59 |          |        | <ul> <li>项目起止的问</li> <li>● 違说期限为1年,项目起止时间不得超过项目要求違误期限</li> </ul> |          |
|        | ▶ 工作要求                                    |          |        | · ·                                                              |          |
|        | ▶ 扫光 守住                                   |          |        | * 负责人 测试放师01                                                     |          |
|        |                                           |          |        | * 负责人教工号 cjs01                                                   |          |
|        |                                           |          |        | * 负责人电话                                                          |          |
|        |                                           |          |        | 身份证号                                                             |          |
|        |                                           |          |        | 年龄                                                               |          |
|        |                                           |          |        | 工作经历                                                             |          |
|        |                                           |          |        | •项目封面                                                            |          |
|        |                                           |          |        | 点击上传                                                             |          |
|        |                                           |          |        |                                                                  |          |

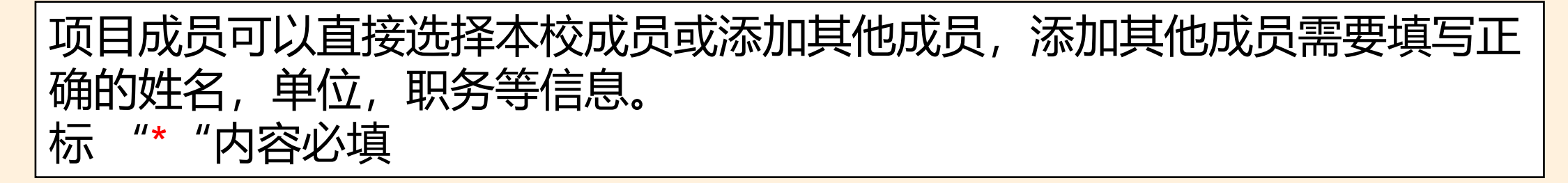

# 三、提交申报材料

#### (一) 暂存与提交功能

| *项目类别 这是一个测试项目类别                                                 | 上海理工大学 |      |   |           |                |         |              | 测试款师01 ~   |
|------------------------------------------------------------------|--------|------|---|-----------|----------------|---------|--------------|------------|
| ©ो ि े े े े ▲ AI × A × IE × U S E × E E ⊂ E I I I I I I V ♥ ♥ Ø | 由 我的项目 |      |   |           |                |         |              |            |
|                                                                  | 由 项目申报 | 全部   | 5 | 请选择坝日来    | <sup>2</sup> · | 南地洋业坝牛皮 |              | ~          |
|                                                                  | ① 我的成果 | 项目类型 | > | · 咱掏入坝日39 | 12             | "       | 展开 ⋎         |            |
|                                                                  |        | 所属年度 | > | 回收站       |                |         |              | ⊻ 号出       |
|                                                                  |        | 参与形式 | > | _         |                |         |              |            |
|                                                                  |        | 状态   | > | 序号        | 项目名称           | 立项年度    | 项目状态         | 操作         |
|                                                                  |        | 项目分类 | > | 1         | 20250305       | 2025    | 申报中          | ž 继续申报 删除  |
|                                                                  |        | 级别   | > | 2         | 20250304       | 2025    | 立项评审中        | 管理         |
|                                                                  |        |      |   | 3         | 20250228       | 2025    | 建设中          | 2 管理 申报书下载 |
| 佐证材料 上传附件                                                        |        |      |   | 4         | 50225测试项目2     | 2025    | 已结题          | 这 管理       |
|                                                                  |        |      |   | 5         | hww测试          | 2025    | 立项评审中        | 这 管理 申报书下载 |
| 提交申请 暂存填写                                                        |        |      |   |           |                |         | 共5条 50条页 > < | 1 > 前往 1 页 |

# **点击"暂存"**:保存已填信息,点击"我的项目"—"继续申报"可以继续编辑。 **点击"提交"**:项目提交至评审流程,提交后的项目记录可以在"我的项目"中进行查看和管理。

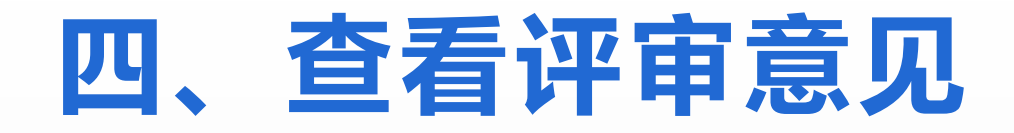

|                             |                                  |                                                                                                    |                    |          |              |                       |              | 测试教师01 ~     |                                                    |
|-----------------------------|----------------------------------|----------------------------------------------------------------------------------------------------|--------------------|----------|--------------|-----------------------|--------------|--------------|----------------------------------------------------|
| 我的项目                        |                                  |                                                                                                    |                    |          |              |                       |              |              |                                                    |
| 而日中招                        | 全部 5                             | 5 请选择项目类型                                                                                                    | ~ 请选择              | 拉项年度     | / 请选择项目状态    | ~ 请输入项目编号             | 请输入项目名称      | 查询展          |                                                    |
|                             | 项目类型                             | > <u></u> ガー                                                                                                    |                    |          |              |                       |              |              |                                                    |
| 找的成果                        | 所属年度                             | 〉                                                                                                    |                    |          |              |                       |              | ⊻ 母出         |                                                    |
|                             | 参与形式                             | 〉序号                                                                                                    | 立项年度               | 立项被打回    | 项目类型         | 项目成员                  | 评审进度         | 操作           | 经                                                  |
|                             | 状态                               | > 1                                                                                                    | 2025               | 立项被打回    | 这是一个测试项目     | 1.test.teacher (工号: b | 9 单位审核打回     | 继续申报 管理      |                                                    |
|                             | 项目分类                             | > 2                                                                                                    | 2025               | 立项评审中    | project.test | 1.测试教师01 (工号: c       | 材料已提交        | 管理           | 日 雪占击 "我的顶                                         |
|                             | 级别                               | 3                                                                                                    | 2025               | 建设中      | 这是一个测试项目     | 1.测试教师01 (工号: c       |              | 管理 申报书下载     |                                                    |
|                             |                                  | 4                                                                                                    | 2025               | 已结题      | 这是一个测试项目     | 1.测试教师01 (工号: c       | 学校终级评议通过     | 管理           |                                                    |
|                             |                                  | 5                                                                                                    | 2025               | 立项评审中    | 这是——个测试项目    | 1.测试教师 (工号: jxx       | 教研处审核不通过     | 管理 申报书下载     | 日 — 继续中报 ,                                         |
|                             |                                  |                                                                                                    |                    |          |              | <u></u> ,             | 5条 50条/页 > < | 1 > 前往 1 页   |                                                    |
|                             | 木                                | ≠:ਹੋਹਾ                                                                                                    |                    | <b>/</b> |              |                       |              |              | 百兴申息儿, 升补允材                                        |
|                             | 直                                | 百许日                                                                                                    | 甲结朱                | <u>.</u> |              |                       |              |              |                                                    |
| 再理工大学                       |                                  |                                                                                                    |                    |          |              |                       |              |              |                                                    |
|                             | * 项目                             | 3类别 这是—个测试项目                                                                                                    | 3                  |          |              |                       |              | 测试教师01 ~     |                                                    |
| 线的项目                        | * 项目                             | ∃类别 这是──个测试项E<br>简介                                                                                                    | 3                  |          |              |                       |              | 测S式兼处师D1 ~   |                                                    |
| 我的项目                        | * 项E                             | 目 <del>类</del> 别 这是一个测试项目<br>简介                                                                                                    | 3                  |          |              |                       |              | 测6式数0币01 ~   |                                                    |
| 我的项目<br>页目申报<br>我的成果        | ·项E<br>口评审意见                     | 3关则 这是一个测试项目<br>简介                                                                                                    | 3                  | _        |              |                       |              | 3%武赦(j601 ~  |                                                    |
| 我的项目<br>页目申报<br>我的成果        | • 项E                             | a关则 这是一个测试页目<br>简介<br>意见: 1                                                                                                    | 3                  |          |              |                       |              | 3回读者文/词D1 ~  | 进入"我的项目",点                                         |
| <u>我的项目</u><br>项目申报<br>我的成果 | - 项E<br>口 评审意见<br>单位审核           | 3 送見一个測试項目<br>施介<br>意见:1<br>結果:通过                                                                                                    |                    |          |              |                       |              | 到5运载约601 ~   | 进入"我的项目",点                                         |
| 我的项目<br>项目申报<br>我的成果        | - 项E<br>口 评审意见<br>单位审核           | 3 英別 这是一个演成页目<br>简介 意见: 1 结果: 通过 评审时间: 20                                                                                                    | 3                  |          |              |                       |              | 3回读者文/词D1 ~  | 进入"我的项目",点                                         |
| 联始项目<br>项目申报<br>我的成果        | - 项E<br>口 评审意见<br>单位审核           | 3 次規一へ決議成員<br>協介<br>意见 1<br>結果 通过<br>評審时间 20<br>意见 2                                                                                                    | 225-02-28 22:32:26 |          |              |                       |              | 3%武赦刘市01 ~   | 进入"我的项目",点<br>可目右侧"管理",点                           |
| 戰的项目<br>委員申報<br>段的成果        | - 项E<br>口 评审意见<br>单位审核<br>教研处审核  | 3 送泉 一 へ 決試 (京)<br>協介       第小     第二、1       43県・通过     評論时间・20       第二、2     結果・通过                                                                                                    | 25-02-28 22:32:26  |          |              |                       |              | 3時就者較1時01 ~  | 进入"我的项目",点:<br>项目右侧"管理",点:<br>"立项材料" 可以查望          |
| 既约项目<br>项目 申报<br>段的成果       | - 项E<br>口 评审意见<br>单位审核<br>教研处审核  | 3 次見一个決試項目<br>協介       第小     第二、1       結果:通过<br>評報时间 20       算见 2       結果:通过<br>評報时间 20       算印 2       結果:通过<br>評報时间 20                                                                                                    | 25-02-28 22:32:26  |          |              |                       |              | 3%324大小市01 ~ | 进入"我的项目",点<br>项目右侧"管理",点<br>"立项材料",可以查             |
| 我的项目<br>项目 申报<br>我的成果       | - 项E<br>中 评审意见<br>单位审核           | 3 送泉 一 へ 決試 (京)<br>協介       第小     第小:1       43年、通过<br>(汗細时)時:20       第小:2       43年、通过<br>(汗細时)時:20       第小:1                                                                                                    | 225-02-28 22:32:26 |          |              |                       |              | 3時就者較均601 ~  | 进入"我的项目",点。<br>项目右侧"管理",点。<br>"立项材料",可以查到          |
| 我的项目<br>项目申报<br>我的成果        | - 项E<br>口 评审意见<br>单位审核           | (1) 这是一个测试项目<br>節介 第二、1 结果:通过 洋麻时间、20 信果:通过 洋麻时间、20 「汗麻时间、20 「汗麻时间、20 「汗麻时间、20 「沢田町町、20 「沢田町町、20 「沢田町町、20 「沢田町町、20 「沢田町町、20 「沢田町町、20 「沢田町町、20 「沢田町町、20 「沢田町町、20 「沢田町町、20 「沢田町町、20 「沢田町町、20 「沢田町町、20 「泉田町町、20 「泉田町町町町、20 「泉田町町町、20 「泉田町町、20 「泉田町町、20 「泉田町町、20 「泉田町町、20 「泉田町町、20 「泉田町町、20 「泉田町町、20 「泉田町町、20 「泉田町町、20 「泉田町町、20 「泉田町町、20 「泉田町町、20 「泉田町町、20 「泉田町町、20 「泉田町町、20 「泉田町町、20 「泉田町町、20 「泉田町町、20 「泉田町町、20 「泉田町町、20 「泉田町町、20 「泉田町町、20 「泉田町、20 「泉田町、20 「泉田町 | 25-02-28 22:32:26  |          |              |                       |              | 3時就都利用601 ~  | 进入"我的项目",点<br>项目右侧"管理",点<br>"立项材料",可以查知<br>项目评审意见。 |
| 我的项目<br>须目申报<br>我的成果        | - 项E<br>中 评审意见<br>単位审核<br>学校性级评议 | (2) 読む (1) (1) (1) (1) (1) (1) (1) (1) (1) (1)                                                                                                    | 25-02-28 22:32:26  |          |              |                       |              |              | 进入"我的项目",点<br>项目右侧"管理",点<br>"立项材料",可以查知<br>项目评审意见。 |